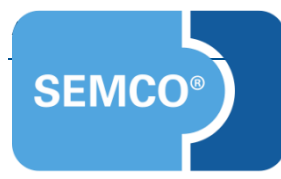

Sprachtraining

Einrichtungs- und Anwendungsleitfaden

# Inhaltsverzeichnis

| Ausgangspunkt                                                         |
|-----------------------------------------------------------------------|
| Sprachniveaus verwalten 4                                             |
| Sprachniveaus anlegen                                                 |
| Sprachniveaus ändern5                                                 |
| Sprachniveaus deaktivieren5                                           |
| Trainerstammdaten verwalten                                           |
| Kursdaten verwalten                                                   |
| Teilnehmerdaten verwalten                                             |
| Teilnehmerdaten erfassen                                              |
| Filterung der Teilnehmerliste nach sprachlichen Daten11               |
| Einstufungsergebnisse von Teilnehmern verwalten12                     |
| Automatische Anpassung des aktuellen Sprachniveaus bei Prüfungskursen |
| Abbildungsverzeichnis                                                 |
| Impressum und Haftungsausschluss18                                    |

# Ausgangspunkt

Jedes **SEMCO**-Auslieferungssystem kann um eine Lösung zur Verwaltung von Sprachkursen erweitert werden. Mit dieser Erweiterung können Sie:

- Zielsprache der Teilnehmer und Kurse erfassen;
- Ihre Kurse mit den entsprechenden Niveaus des Gemeinsamen Europäischen Referenzrahmens für Sprachen (GER) versehen;
- Sprachniveaus (GER) der Teilnehmer erfassen;
- Daten über Einstufungstests erfassen.

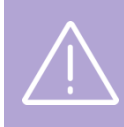

#### Wichtig

Die von Ihnen zu verwaltenden Sprachen werden nach der Absprache mit unserem Support beim Einspielen der Erweiterung freigeschaltet.

In diesem Dokument wird beschrieben, wie Sie mithilfe dieser Erweiterung Sprachtraining effizient verwalten können.

#### Hinweis

Dieser Use Case setzt Kenntnisse über die grundlegende Bedienung von SEMCO voraus.

In diesem Dokument werden deshalb nur neue Felder und neue Funktionalitäten erklärt, welche in direktem Zusammenhang mit Sprachtraining stehen.

Um die grundsätzliche Bedienung von **SEMCO** kennenzulernen, lesen Sie unsere Quick-Start-Guides (QSG) unter <u>SEMCO Quick-Start-Guides</u>.

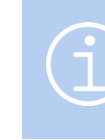

#### Hinweis

Die in diesem Dokument beschriebene Funktionalität steht Ihnen ab der **SEMCO** Version 7.6 zur Verfügung und kann in Absprache mit unserem Support in Ihr System eingespielt werden.

#### **REDAKTIONELLER HINWEIS**

Zur besseren Lesbarkeit wird bei Personenbezeichnungen und personenbezogenen Hauptwörtern in diesem Dokument das generische Maskulinum verwendet. Die verwendeten Personenbezeichnungen beziehen sich – sofern nicht anders kenntlich gemacht – auf alle Geschlechter.

# Sprachniveaus verwalten

Sprachniveau ist eins der wichtigsten Kriterien, nach denen Sie Ihre Sprachkurse in **SEMCO** kategorisieren können. Bevor Sie mit der Kursverwaltung anfangen, ist es deshalb empfehlenswert, die Abstufung der Sprachniveaus für Ihre Kurse zu bestimmen.

Jedes **SEMCO** wird per Default mit den sechs Sprachniveaus des GER (A1, A2, B1 etc.) mit jeweils zwei Unterstufen für jedes Niveau (A1.1, A1.2 etc.) ausgeliefert.

## Sprachniveaus anlegen

#### VORGEHEN

Klicken Sie auf den Menüpunkt Kursverwaltung → Niveaus verwalten.
 Sie werden vom System zur Liste aller aktiven Sprachniveaus weitergeleitet.

|   | NIVEAUS VERWALTI     | EN                    |              |  |               |                     |        |
|---|----------------------|-----------------------|--------------|--|---------------|---------------------|--------|
|   | Filter/Suche         |                       |              |  |               |                     |        |
|   | Niveau               |                       |              |  |               |                     |        |
|   | Inaktive Niveaus     | Nicht berücksichtigen | *            |  |               |                     | TZEN   |
| I | NEUES NIVEAU ANLEGEN |                       |              |  |               | Datensätze 1 bis 20 | von 20 |
|   | Niveau ↑             |                       | Beschreibung |  | Nächste Stufe |                     |        |
|   | A1                   |                       |              |  | A2            |                     |        |
|   | A1.1                 |                       |              |  | A1.2          |                     |        |
|   | A1.2                 |                       |              |  | A2.1          |                     |        |
|   | Δ2                   |                       |              |  | B1            |                     |        |

Abbildung 1: Neues Sprachniveau anlegen

(2) Klicken Sie auf die Schaltfläche Neues Niveau anlegen. (siehe Abbildung 1)
 Sie gelangen zum Formular, in dem Sie Details über das betreffende Niveau eintragen.
 Das Formular hat folgenden Aufbau (siehe Abbildung 2):

| Details                   |      |
|---------------------------|------|
| Niveau                    | A1.1 |
| Beschreibung              |      |
| Unterstufe von            | A1 💌 |
| Nächste Stufe nach dieser | A1.2 |
| Niveau ist aktiv          |      |

Abbildung 2: Sprachniveau-Formular

| FELD                      | BESCHREIBUNG                                                                                                    |
|---------------------------|----------------------------------------------------------------------------------------------------|
| Niveau                    | <ul> <li>Tragen Sie hier die Bezeichnung des betreffenden Niveaus ein.</li> </ul>                                                                              |
| Beschreibung              | <ul> <li>Fügen Sie hier, wenn gewünscht, eine kurze Beschreibung der Kenntnisse und<br/>Fertigkeiten, die auf diesem Niveau erworben werden, hinzu.</li> </ul> |
| Unterstufe von            | <ul> <li>Tragen Sie hier ein, zu welchem Hauptsprachniveau das neue Niveau gehört,<br/>wenn das neue Niveau eine Unterkategorie ist.</li> </ul>                |
| Nächste Stufe nach dieser | <ul> <li>Tragen Sie hier ein, welches Niveau nach dem neuen als nächstes in Ihrer<br/>Abstufung vorkommt.</li> </ul>                                           |
| Niveau ist aktiv          | <ul> <li>Lassen Sie den Kontrollkasten aktiv, wenn Sie das neue Niveau in der Verwaltung<br/>verwenden wollen.</li> </ul>                                      |

(3) Speichern Sie die eingetragenen Daten.

└→ Ein neues Sprachniveau ist angelegt.

## Sprachniveaus ändern

#### VORGEHEN

- Klicken Sie auf den Menüpunkt Kursverwaltung → Niveaus verwalten.
   Sie werden vom System zur Liste aller aktiven Sprachniveaus weitergeleitet.
- (2) Finden Sie das betreffende Niveau in der Liste und drücken Sie auf Priveau ändern.
   Sie gelangen zum Formular, in dem Sie die Details über das betreffende Niveau editieren können.
- (3) Füllen Sie das Formular aus, wie **oben** beschrieben.
- (4) Speichern Sie die Daten.
- → Das betreffende Sprachniveau wurde geändert.

## Sprachniveaus deaktivieren

#### VORGEHEN

- (1) Klicken Sie auf den Menüpunkt Kursverwaltung → Niveaus verwalten.
- (2) Finden Sie in der Liste die Stufe, die Sie deaktivieren wollen, und klicken Sie auf 🖾 Niveau ändern.
- (3) Entfernen Sie den Haken im Kontrollkästchen im Feld *Niveau ist aktiv* (siehe **Abbildung 3**) und speichern Sie die Daten.

| Details                   |      |
|---------------------------|------|
| Niveau *                  | A1.1 |
| Beschreibung              |      |
| Unterstufe von            | A1 💌 |
| Nächste Stufe nach dieser | A1.2 |
| Niveau ist aktiv          |      |

Abbildung 3: Sprachniveau deaktivieren

Sie werden vom System zurück zur Sprachniveau-Liste geleitet. Die deaktivierte Stufe ist nicht mehr in der Liste zu sehen.

## Trainerstammdaten verwalten

In der **SEMCO**-Erweiterung für Sprachtraining können Sie in den Trainerstammdaten auch Sprachen eingeben, die Ihre Trainer unterrichten können. Das bringt folgende Vorteile:

- Sie können genau beobachten, wie viele Trainer eine bestimmte Sprache unterrichten können;
- Bei der Trainerzuordnung für einen Kurs mit einer definierten Zielsprache schlägt SEMCO automatisch ausschließlich die Trainer vor, die die Kurssprache unterrichten.

Deshalb ist es empfehlenswert, sprachliche Daten des Trainers vor dem Anlegen eines Kurses zu erfassen. Gehen Sie dafür wie folgt vor:

- (1) Navigieren Sie über die Menüpunkte Kursverwaltung → Trainerstammdaten verwalten in *die Zentrale Trainerverwaltung*.
- (2) Finden Sie in der Liste den betreffenden Trainer und klicken Sie auf 🖉 Trainerdaten bearbeiten.
- (3) Wählen Sie in der Registerkarte Sprachen die Sprachen aus, die der Trainer unterrichten kann. (siehe → Abbildung 4)
- (4) Speichern Sie anschließend die Daten.

| TRAINERDATEN    | SPRACHEN               | BANKDATEN   | ORGANISATORISCHE DATEN | INTEGRATIONE | VERWALTUNG  | KOMMENTARE |  |
|-----------------|------------------------|-------------|------------------------|--------------|-------------|------------|--|
| Kann folgende S | prachen unterri        | ichten      |                        |              |             |            |  |
|                 | Verfügbare Einträge Ge |             |                        |              |             |            |  |
|                 |                        | •           |                        |              | •           |            |  |
|                 |                        | Deutsch     |                        |              | Englisch    |            |  |
|                 |                        | Französisch |                        |              | Italienisch |            |  |
|                 |                        | Spanisch    |                        |              | 7           |            |  |
|                 |                        |             |                        |              |             |            |  |
|                 |                        |             |                        |              |             |            |  |

Abbildung 4: Trainerstammdaten-Formular – Sprachen

→ Nachdem die Änderungen gespeichert wurden, springt das System in die Zentrale Trainerverwaltung zurück. In der Spalte Sprachen des betreffenden Trainers wurden die Daten aktualisiert. Sie sehen die eingetragenen Sprachen. (siehe → Abbildung 5)

#### ZENTRALE TRAINERVERWALTUNG Filter/Suche: Inaktive Trainer Nicht berücksichtigen Datensätze 1 bis 3 von 3 NEUEN TRAINER ANLEGEN Geschäftsbereiche Anrede Sprachen Beschäftigung 032145698741 Englisch, Französisch, Italienisch ST Frau 🥭 🖻 🗄 Jane Mav Subunternehmer Ja

7/18

# Kursdaten verwalten

Das Anlegen eines Sprachkurses verläuft in dieser Erweiterung im Wesentlichen wie im Falle mit offenen oder Firmenkursen. Für die Erfassung sprachlicher Daten des jeweiligen Kurses wurden ins Kursformular zwei neue Felder im Bereich *Kopfdaten* integriert (siehe → Abbildung 6):

| Kopfdaten          |                             |  |  |  |  |  |  |  |  |
|--------------------|-----------------------------|--|--|--|--|--|--|--|--|
| Geschäftsbereich * | Standard                    |  |  |  |  |  |  |  |  |
| Kategorie          | Situatives Business English |  |  |  |  |  |  |  |  |
| Kursformat         | Kleingruppenunterricht      |  |  |  |  |  |  |  |  |
| Zielsprache        | Englisch                    |  |  |  |  |  |  |  |  |
| Kurstitel *        | English for Presentations   |  |  |  |  |  |  |  |  |
| Kursniveau         | C1 🗸                        |  |  |  |  |  |  |  |  |

Abbildung 6: Neue Felder im Kursformular

| FELD        | BESCHREIBUNG                                                                                                    |  |  |  |  |  |
|-------------|----------------------------------------------------------------------------------------------------|--|--|--|--|--|
| Zielsprache | ► Tragen Sie hier die im betreffenden Kurs zu erlernende Sprache ein.                                                                                  |  |  |  |  |  |
|             | Wichtig!                                                                                                    |  |  |  |  |  |
|             | Wenn Sie dieses Feld ausfüllen, aktiviert dies folgende nützliche Funktionalitäten:                                                                    |  |  |  |  |  |
|             | <ul> <li>Bei der Trainerzuordnung werden vom System ausschließlich Trainer<br/>vorgeschlagen, die die eingegebene Zielsprache unterrichten;</li> </ul> |  |  |  |  |  |
|             | <ul> <li>Das Finden des Kurses ist im Online-Kurskalender mit dem Filter "Sprache"<br/>möglich.</li> </ul>                                             |  |  |  |  |  |
| Kursniveau  | <ul> <li>Tragen Sie hier das Sprachniveau ein, an welches der anzulegende Kurs sich<br/>richtet.</li> </ul>                                            |  |  |  |  |  |
|             | Wichtig!                                                                                                    |  |  |  |  |  |
|             | Wenn Sie dieses Feld ausfüllen, aktiviert dies folgende nützliche Funktionalitäten:                                                                    |  |  |  |  |  |
|             | <ul> <li>Wenn dies ein Pr</li></ul>                                                                                                    |  |  |  |  |  |
|             | <ul> <li>Das Finden des Kurses ist im Online-Kurskalender mit dem Filter<br/>"Sprachniveau" möglich.</li> </ul>                                        |  |  |  |  |  |

#### Hinweis

Wenn Sie beim Anlegen des Kurses keine Zielsprache eingegeben haben, erscheint bei der
Trainerzuordnung ein zusätzliches Suchfeld Kann folgende Sprachen unterrichten. (siehe Abbildung 7)
So finden Sie schnell und gezielt diejenigen Trainer, die Sie für den neuen Kurs einsetzen können.

| ans  Stand  Stand Stand Stand  Stand Stand Stand Stand Stand Stand Stand Stand Stand Stand Stand Stand Stand Stand Stand Stand Stand Stand Stand Stand Stand Stand Stand S | rd<br>eves Business English<br>wppenunterricht<br>ss English for HR<br>2022<br>2022<br>2022<br>2022<br>2022<br>2022<br>2022<br>20                                                                                                    | RDEN                                |                               |                                                      |                                           |                                               |                                                                                                    |                                                                                                    |                                                                                                    |
|----------------------------------------------------------------------------------------------------|----------------------------------------------------------------------------------------------------|-------------------------------------|-------------------------------|------------------------------------------------------|-------------------------------------------|-----------------------------------------------|----------------------------------------------------------------------------------------------------|----------------------------------------------------------------------------------------------------|----------------------------------------------------------------------------------------------------|
| 5 stand<br>Situat<br>B2<br>Keing<br>10007<br>Busin<br>30.05<br>30.05<br>8,00<br>45 Min<br>30.05<br>KÖNNEN DEM KURS                                                                                                    | rd uppenunterricht ss English for HR 2022 uten 2022 UGEORDNET WE                                                                                                    | ERDEN                               |                               |                                                      |                                           |                                               |                                                                                                    |                                                                                                    |                                                                                                    |
| Situat<br>B2<br>Keinin<br>30.05<br>30.06<br>8,00<br>45 Min<br>30.05<br>8,00<br>45 Min<br>30.05                                                                                                    | ves Business English uppenunterricht ss English for HR 0022 0022 uten 0022 UUE 0022 UUE 0022 UUE 0022 UUE 0022 UUE 0022 UUE 002 UUE 00 | ERDEN                               |                               |                                                      |                                           |                                               |                                                                                                    |                                                                                                    |                                                                                                    |
| 82 KÖNNEN DEM KURS                                                                                                    | uppenunterricht<br>ss English for HR<br>2022<br>2022<br>uten<br>2022<br>2UGEORDNET WE                                                                                                    | ERDEN                               |                               |                                                      |                                           |                                               |                                                                                                    |                                                                                                    |                                                                                                    |
| KÖNNEN DEM KURS                                                                                                    | uppenunterricht<br>ss English for HR<br>2022<br>2022<br>Juten<br>2022<br>2UGEORDNET WE                                                                                                    | ERDEN                               |                               |                                                      |                                           |                                               |                                                                                                    |                                                                                                    |                                                                                                    |
| 10007<br>Busin<br>30.06<br>8.00<br>4.5 Min<br>30.05                                                                                                    | ss English for HR<br>2022<br>2022<br>2022<br>2022<br>2022<br>2022<br>2022<br>20                                                                                                    | ERDEN                               |                               |                                                      |                                           |                                               |                                                                                                    |                                                                                                    |                                                                                                    |
| Busin<br>30.05<br>8,00<br>45 Mi<br>30.05<br>KÖNNEN DEM KURS                                                                                                    | ss English for HR<br>2022<br>2022<br>2022<br>2022<br>2022<br>2026<br>2006<br>200                                                                                                    | ERDEN                               |                               |                                                      |                                           |                                               |                                                                                                    |                                                                                                    |                                                                                                    |
| 30.05<br>30.06<br>8,00<br>45 Mi<br>30.05<br>KÖNNEN DEM KURS                                                                                                    | 2022<br>2022<br>2022<br>2022<br>2022<br>2026<br>2026<br>2026                                                                                                    | ERDEN                               |                               |                                                      |                                           |                                               |                                                                                                    |                                                                                                    |                                                                                                    |
| 30.08<br>8,00<br>45 Mil<br>30.05<br>KÖNNEN DEM KURS                                                                                                    | 2022<br>uten<br>2022<br>ZUGEORDNET WE                                                                                                    | ERDEN                               |                               |                                                      |                                           |                                               |                                                                                                    |                                                                                                    |                                                                                                    |
| 8,00<br>45 Mil<br>30.05<br>KÖNNEN DEM KURS                                                                                                    | uten<br>2022<br>ZUGEORDNET WE                                                                                                    | ERDEN                               |                               |                                                      |                                           |                                               |                                                                                                    |                                                                                                    |                                                                                                    |
| 45 Min<br>30.05                                                                                                    | uuten<br>2022<br>ZUGEORDNET WE                                                                                                    | ERDEN                               |                               |                                                      |                                           |                                               |                                                                                                    |                                                                                                    |                                                                                                    |
| 30.05                                                                                                    | 2022<br>ZUGEORDNET WE                                                                                                    | ERDEN                               |                               |                                                      |                                           |                                               |                                                                                                    |                                                                                                    |                                                                                                    |
| KÖNNEN DEM KURS                                                                                                    | ZUGEORDNET WE                                                                                                    | RDEN                                |                               |                                                      |                                           |                                               |                                                                                                    |                                                                                                    |                                                                                                    |
| e Englisch                                                                                                    | ~                                                                                                    |                                     |                               |                                                      |                                           |                                               |                                                                                                    | AUSFÜHRE                                                                                                    | ZURÜCK                                                                                                    |
|                                                                                                    |                                                                                                    |                                     |                               |                                                      |                                           |                                               |                                                                                                    | Da                                                                                                    | itensätze 1 bi                                                                                                    |
| Vorname Nachname                                                                                                    | Telefon                                                                                                    | Handy                               | E-Mail                        | PLZ                                                  | Ort                                       | Beschäftigungsverhältnis                      | Sprachen                                                                                                    |                                                                                                    | Honorar                                                                                                    |
|                                                                                                    | 000445000744                                                                                                    |                                     | imav@semcosoft.com            | 69115                                                | Heidelberg                                | Subunternehmer                                | Englisch, Französi                                                                                                    | sch, Italienisch                                                                                                    | 35,00 €                                                                                                    |
| Jane May                                                                                                    | 032145698741                                                                                                    |                                     | ,,                            |                                                      |                                           |                                               |                                                                                                    |                                                                                                    |                                                                                                    |
|                                                                                                    | Englisch<br>Vorname Nachname                                                                                                    | P Englisch Vorname Nachname Telefon | Vorname Nadname Telefon Handy | Penglisch v<br>Vorname Nachname Telefon Handy E-Mail | Vorname Nachname Telefon Handy E-Mail PLZ | Vorname Nachname Telefon Handy E-Mail PLZ Ort | Englisch         Vorname         Nachname         Telefon         Handy         E-Mail         PLZ         Ort         Beschäftigungsverhältnis | Englisch         Vorname         Nachname         Telefon         Handy         E-Mail         PLZ         Ort         Beschäftigungsverhältnis         Sprachen | Englisch         AUSFÜHREN           Vorname         Nachname         Telefon         Handy         E-Mail         PLZ         Ort         Beschäftigungsverhältnis         Sprachen |

Abbildung 7: Trainerzuordnung – Filtern nach Sprachen

# Teilnehmerdaten verwalten

## Teilnehmerdaten erfassen

In der **SEMCO**-Lösung für Sprachkurse besteht die Möglichkeit, sprachliche Daten der Teilnehmer ebenso zu erfassen. Das Teilnehmerdaten-Formular wurde um folgende Angaben erweitert:

#### **REITER** TEILNEHMERDATEN

Der Bereich mit den Teilnehmerdaten enthält zwei zusätzliche Felder: *Staatsangehörigkeit* und *Muttersprache*. Diese Angaben dienen lediglich Dokumentationszwecken und haben keine Auswirkung auf Verwaltungsprozesse in **SEMCO**.

#### **REITER AKADEMISCHE DATEN**

Hier können Sie die Daten über die sprachliche Situation des Teilnehmers erfassen. Das Formular hat folgenden Aufbau:

| TEILNEHMERDATEN   | AKADEMISCHE | <u>E DATEN</u> | VERWALTUNG | KOMMENTARE |  |  |  |  |  |  |
|-------------------|-------------|----------------|------------|------------|--|--|--|--|--|--|
| Zielsprache       |             | _              |            |            |  |  |  |  |  |  |
| Zielsprache       | * bitte     | e auswähle     | n          | ~          |  |  |  |  |  |  |
| Ausgangsniveau    | bitte       | e auswähle     | n          | ~          |  |  |  |  |  |  |
| Akt. Sprachniveau | bitte       | e auswähle     | n          | ~          |  |  |  |  |  |  |
| Einstufungstests  |             |                |            |            |  |  |  |  |  |  |
| Sprache           | bitte       | e auswähle     | n          | ~          |  |  |  |  |  |  |
| Einstufen bis     |             |                |            |            |  |  |  |  |  |  |

Abbildung 8: Neuer Reiter "Akademische Daten" im Teilnehmerdaten-Formular

| FELD              | BESCHREIBUNG                                                                                                    |
|-------------------|----------------------------------------------------------------------------------------------------|
| Zielsprache       | ▶ Wählen Sie hier die Sprache aus, die der Teilnehmer erlernen möchte.                                                                                                    |
|                   | In den meisten Fällen stimmt die Zielsprache mit der Sprache des für diesen<br>Teilnehmer gebuchten Kurses überein.                                                                                                    |
| Ausgangsniveau    | <ul> <li>Bei Bedarf tragen Sie das Sprachniveau ein, das auf der Selbsteinschätzung des<br/>Teilnehmers basiert.</li> </ul>                                                                                                   |
| Akt. Sprachniveau | <ul> <li>Bei Bedarf tragen Sie das tatsächliche aktuelle Sprachniveau ein, das z. B. in<br/>einem Einstufungstest ermittelt wurde.</li> </ul>                                                                                 |
| Sprache           | <ul> <li>Wählen Sie hier die Sprache aus, für die der Einstufungstest benötigt wird.</li> <li>Normalerweise stimmt die Sprache, zu welcher der Einstufungstest durchgeführt<br/>wird, mit der Zielsprache überein.</li> </ul> |
| Einstufen bis     | Tragen Sie hier das Datum ein, bis zu welchem der Einstufungstest durchgeführt<br>werden soll.                                                                                                    |

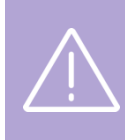

#### Wichtig

Das Feld *Zielsprache* muss ausgefüllt werden, damit nach der Einstufung in der Zielsprache das Ausgangs- und/oder aktuelle Sprachniveau automatisch vom System aktualisiert werden.

Wenn Sie bei der Erfassung der Teilnehmerdaten nicht sicher sind, ob ein Einstufungstest benötigt wird, lassen Sie den Bereich *Einstufungstests* unausgefüllt. Diese Daten können nachträglich erfasst werden.

## Filterung der Teilnehmerliste nach sprachlichen Daten

Nachdem die sprachlichen Daten der Teilnehmer erfasst wurden, können Sie in Ihrer Teilnehmerliste gezielt nach Lernenden einer bestimmten Sprache und/oder nach Lernenden mit einem bestimmten Sprachniveau suchen. (siehe **→** Abbildung 9)

| ZENTRALE TEILNEHMERVERWALTUNG                        |                                                |          |          |                        |                        |             |             |                |            |     |   |   |   |
|------------------------------------------------------|------------------------------------------------|----------|----------|------------------------|------------------------|-------------|-------------|----------------|------------|-----|---|---|---|
| Filter/Suche                                         |                                                |          |          |                        |                        |             |             |                |            |     |   |   |   |
| Teilnehmer                                           |                                                |          |          |                        |                        |             |             |                |            |     |   |   |   |
| Kundennumme                                          | ər                                             |          |          |                        |                        |             |             |                |            |     |   |   |   |
| Firma                                                |                                                |          |          |                        |                        |             |             |                |            |     |   |   |   |
| Zielsprache                                          |                                                | Englisch |          | ~                      |                        |             |             |                |            |     |   |   |   |
| Akt. Niveau                                          |                                                | B1       |          | ~                      |                        |             |             |                |            |     |   |   |   |
| Archivierte Teil                                     | Archivierte Teilnehmer Nicht berücksichtigen 💙 |          |          |                        |                        |             |             |                |            | ZEN |   |   |   |
| NEUEN TEILNEHMER ANLEGEN<br>Datensätze 1 bis 6 von 6 |                                                |          |          |                        |                        |             |             |                |            |     |   |   |   |
| Kundennr.<br>↓                                       | Anrede                                         | Vorname  | Nachname | Firma                  | E-Mail                 | Zielsprache | Akt. Niveau | Ausgangsniveau | Kommentare |     |   |   |   |
| KN-010026                                            | Herr                                           | Peter    | Schlund  |                        |                        | Englisch    | B1          | B1             |            | ٨   | 3 | Ξ |   |
| KN-010025                                            | Frau                                           | Louise   | Knopf    |                        |                        | Englisch    | B1          | B1             |            | 2   | - | Ξ |   |
| KN-010022                                            | Frau                                           | Ute      | Mond     | Krankenhaus<br>München | ute.mond@semcosoft.com | Englisch    | B1.1        | B1.1           |            | 8   |   | 3 | E |

Abbildung 9: Neue Filterungsfelder in der Zentralen Teilnehmerverwaltung

# Einstufungsergebnisse von Teilnehmern verwalten

Die Verwaltung von Einstufungsergebnissen kann nach zwei Szenarien verlaufen:

#### 1. DIE NOTWENDIGKEIT EINES EINSTUFUNGSTESTS IST BEIM ANLEGEN DES TEILNEHMERS BEKANNT

Wenn Sie beim Anlegen eines Teilnehmers Angaben zu seiner Einstufung in einer Sprache bereits erfasst haben (siehe → oben), können Sie jetzt die Einstufungsergebnisse wie folgt ins System eintragen:

#### (1) Klicken Sie auf Teilnehmer → Einstufung vornehmen.

Das System zeigt die Liste der Teilnehmer an, bei denen der Nutzer das Datum und die Sprache der Einstufung bereits erfass hat. (siehe → Abbildung 10)

| EINSTUFUNG        | VORNE        | HMEN        |                   |          |                                 |               |                    |                   |                    |              |         |            |        |     |
|-------------------|--------------|-------------|-------------------|----------|---------------------------------|---------------|--------------------|-------------------|--------------------|--------------|---------|------------|--------|-----|
| Filter/Suche: Sta | tus Zu bearb | peiten      |                   |          |                                 |               |                    |                   |                    |              |         |            |        |     |
|                   |              |             |                   |          |                                 |               |                    |                   |                    | Da           | tensätz | e 1 bi     | s 5 vo | n 5 |
| Kundennummer      | Vorname      | Nachname    | Firma             | Sprache  | Status                          | Einstufen bis | Eingestuft am<br>↓ | Erreichtes Niveau | Erstellt von       | Geändert von |         |            |        |     |
| KN-010013         | Frank        | Wagner      | Rundtisch<br>GmbH | Englisch | Einstufungstest<br>erforderlich | 13.05.2022    |                    |                   | Maria<br>Steinfeld |              | 1       | <b>116</b> | 8      | I   |
| KN-010014         | Dieter       | Waldmeister | Rundtisch<br>GmbH | Englisch | Einstufungstest<br>erforderlich | 31.05.2022    |                    |                   | Maria<br>Steinfeld |              |         |            | 8      | I   |

Abbildung 10: Arbeitsliste "Einstufung vornehmen"

(2) Finden Sie den betreffenden Teilnehmer in der Liste und klicken Sie auf Einstufungstest bearbeiten.
 Sie gelangen zum Formular mit den Angaben zum Einstufungstest.
 Das Formular hat folgenden Aufbau:

| Angaben zum Einstufur | gstest       |
|-----------------------|--------------|
| Sprache               | * Englisch   |
| Status                | * Eingestuft |
| Einstufen bis         | * 31.05.2022 |
| Eingestuft am         | 26.05.2022   |
| Erreichtes Niveau     | B2.1 💌       |
| Kommentar             |              |

Abbildung 11: Formular "Angaben zum Einstufungstest"

| FELD              | BESCHREIBUNG                                                                                                    |
|-------------------|----------------------------------------------------------------------------------------------------|
| Sprache           | <ul> <li>Wählen Sie hier die Sprache aus, zu der die Einstufung durchgeführt wurde.</li> </ul>                                                         |
| Status            | <ul> <li>Ändern Sie den Einstufungsstatus auf <i>Eingestuft</i>.</li> </ul>                                                                            |
| Einstufen bis     | Hier sehen Sie das Datum, bis zu welchem die Einstufung durchzuführen ist.                                                                             |
| Eigestuft am      | <ul> <li>Tragen Sie hier das Datum ein, an welchem die Einstufung durchgeführt wurde.</li> </ul>                                                       |
| Erreichtes Niveau | <ul> <li>Tragen Sie hier das Sprachniveau ein, das der Teilnehmer bei der Einstufung<br/>erreicht hat. Das ist sein aktuelles Sprachniveau.</li> </ul> |
| Kommentar         | Dieser Kommentar ist nur im Formular der Einstufung zu sehen.                                                                                          |

(3) Füllen Sie das Formular aus und speichern Sie die Daten.

➡ Die akademischen Daten des betreffenden Teilnehmers wurden vom System automatisch aktualisiert. Sie sind im Formular *Teilnehmerdaten* zu sehen. (siehe → Abbildung 12)

| TEILNEHMERDATEN   | AKADEMI | SCHE DATEN | VERWALTUNG KOMMENTA | ARE           |                 |                     |          |
|-------------------|---------|------------|---------------------|---------------|-----------------|---------------------|----------|
| Zielsprache       | _       |            |                     |               |                 |                     |          |
| Zielsprache       | * E     | nglisch    | ~                   |               |                 |                     |          |
| Ausgangsniveau    | -       | B1.2       | ~                   |               |                 |                     |          |
| Akt. Sprachniveau | -       | - B2.1     | ~                   |               |                 |                     |          |
| Einstufungstests  |         |            |                     |               |                 |                     |          |
|                   |         |            |                     |               |                 |                     |          |
|                   |         | Sprache    | Einstufen bis       | Eingestuft am | Erreichtes Nive | au Bearbeitet durch |          |
|                   |         | Englisch   | 13.05.2022          | 09.05.2022    | B1.2            | Maria Steinfeld     |          |
|                   |         | Englisch   | 31.05.2022          | 26.05.2022    | B2.1            | Maria Steinfeld     |          |
|                   |         |            |                     |               |                 |                     |          |
|                   |         |            |                     |               |                 | ABBRECHEM           | SPEICHER |

Abbildung 12: Aktualisierte akademische Daten des Teilnehmers nach der Einstufung

## 2. DIE NOTWENDIGKEIT EINES EINSTUFUNGSTESTS WIRD NACH DEM ANLEGEN DES TEILNEHMERS BEKANNT

In manchen Fällen ist bei der Einbuchung eines Teilnehmers die Notwendigkeit seiner Einstufung noch nicht bekannt, und die Sprache sowie das Datum der Einstufung wurden nicht eingetragen, weswegen der betreffende Teilnehmer in der Arbeitsliste *Einstufung vornehmen* nicht zu finden ist.

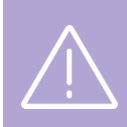

Wichtig

Wählen Sie die Zielsprache des betreffenden Teilnehmers im Teilnehmerdaten-Formular im Reiter *Zielsprache* aus, **bevor** Sie die Einstufungstest-Daten erfassen. Sonst werden die Informationen über das Sprachniveau des Teilnehmers nicht aktualisiert.

Um die Einstufungsdaten nachträglich zu erfassen, verfahren Sie wie folgt:

- (1) Navigieren Sie über die Menüpunkte TEILNEHMER → TEILNEHMERLISTE in die Zentrale Teilnehmerverwaltung.
- (2) Finden Sie in der Teilnehmerliste den betreffenden Teilnehmer.
- (3) Klicken Sie auf 🗮 Weitere Funktionen und wählen den Menüpunkt 🗐 Einstufungstests aus.

Sie werden vom System zur Liste mit den Einstufungstests des betreffenden Teilnehmers weitergeleitet.

(4) Klicken Sie auf die Schaltfläche *Neuen Einstufungstest* zuweisen. (siehe → Abbildung 13)

| EINSTUFUNGSTESTS FÜR TEILNEHMER BETTINA BACH |                                |               |               |   |                   |              |              |  |
|----------------------------------------------|--------------------------------|---------------|---------------|---|-------------------|--------------|--------------|--|
| NEUEN EINSTUFU                               | NEUEN EINSTUFUNGSTEST ZUWEISEN |               |               |   |                   |              |              |  |
| Sprache                                      | Status                         | Einstufen bis | Eingestuft am | Ļ | Erreichtes Niveau | Erstellt von | Geändert von |  |
| Keine Datensätze vorhanden                   |                                |               |               |   |                   |              |              |  |
|                                              |                                |               |               |   |                   |              |              |  |

Abbildung 13: Liste der Einstufungstests des Teilnehmers

- (5) Füllen Sie im Formular mit den Angaben zum Einstufungstest (siehe → Abbildung 11) die oberen drei Felder aus:
  - o Wählen Sie die Sprache aus, in der der Teilnehmer einstuft werden soll;
  - o Setzen Sie den Status auf *Eistufungstest erforderlich*;
  - Wählen Sie das Datum aus, bis zu welchem die Einstufung durchgeführt werden soll.
- (6) Speichern Sie die Daten.
- → Nach dem Speichern wird die aktualisierte Liste mit dem eingetragenen Einstufungstest des betreffenden Teilnehmers erneut angezeigt. Außerdem ist der betreffende Teilnehmer jetzt in der Arbeitsliste *Einstufung vornehmen* zu finden.

| EINSTUFUNGSTESTS FÜR TEILNEHMER BETTINA BACH |                                |               |               |   |                   |                 |              |  |   |   |
|----------------------------------------------|--------------------------------|---------------|---------------|---|-------------------|-----------------|--------------|--|---|---|
| NEUEN EINSTU                                 | NEUEN EINSTUFUNGSTEST ZUWEISEN |               |               |   |                   |                 |              |  |   |   |
| Sprache                                      | Status                         | Einstufen bis | Eingestuft am | Ļ | Erreichtes Niveau | Erstellt von    | Geändert von |  |   |   |
| Englisch                                     | Einstufungstest erforderlich   | 30.06.2022    |               |   |                   | Maria Steinfeld |              |  | 1 | I |

Abbildung 14: Aktualisierte Liste der Einstufungstests des Teilnehmers

Nachdem die Einstufung stattgefunden hat, können die Ergebnisse in SEMCO erfasst werden. Dafür verfahren Sie wie oben in P1 beschrieben.

# Automatische Anpassung des aktuellen Sprachniveaus bei Prüfungskursen

Nach dem Bestehen einer Prüfung am Ende eines Prüfungskurses passt das System das aktuelle Sprachniveau aller Teilnehmer dieses Kurses an das Kursniveau an.

#### Wichtig

Die Anpassung des aktuellen Sprachniveaus der Teilnehmer erfolgt automatisch, nur wenn das neue Sprachniveau der Teilnehmer und das Kursniveau zu derselben Niveaureihe gehören: A1, B1, B2, C2 **ODER** A1.2, B1.1, B2.1 etc.

#### Wichtig

Die Anpassung des aktuellen Sprachniveaus der Teilnehmer erfolgt automatisch, wenn ihr Sprachniveau dabei erhöht wird.

Sollte ein Prüfungskurs ein niedrigeres Sprachniveau haben, als das aktuelle Niveau der Teilnehmer, erfolgt die Niveauanpassung manuell durch den Trainer.

#### FALLBEISPIEL:

Frau Bettina Bach hat bei einer Einstufung im Englischen das Niveau B1 erreicht. Das ist ihr aktuelles Niveau, das bei ihrem Eintrag in der Teilnehmerliste abzulesen ist. (siehe → Abbildung 15)

| ZENTRALE TEILNEHMERVERWALTUNG |                                                            |         |          |       |                     |             |             |                |            |                          |
|-------------------------------|------------------------------------------------------------|---------|----------|-------|---------------------|-------------|-------------|----------------|------------|--------------------------|
| Filter/Suche:                 | Filter/Suche: Archivierte Teilnehmer Nicht berücksichtigen |         |          |       |                     |             |             |                |            |                          |
| NEUEN TEILNEH                 | NEUEN TEILNEHMER ANLEGEN                                   |         |          |       |                     |             |             |                |            | tensätze 1 bis 21 von 21 |
| Kundennr.                     | Anrede                                                     | Vorname | Nachname | Firma | E-Mail              | Zielsprache | Akt. Niveau | Ausgangsniveau | Kommentare |                          |
| Ļ                             |                                                            |         |          |       |                     |             |             |                |            |                          |
| KN-010027                     | Frau                                                       | Bettina | Bach     |       | bachb@semcosoft.com | Englisch    | B1          | B1             |            | ۵ 😹 🖹                    |

Abbildung 15: Teilnehmerliste – aktuelles Sprachniveau des Teilnehmers

Sie hat den Prüfungskurs "Business English for HR" mit den Kursniveau B2 besucht und die Prüfung bestanden. Um das Ergebnis einzutragen, verfahren Sie wie folgt:

- (1) Klicken Sie auf 🗁 Kurshistorie des betreffenden Teilnehmers unter Teilnehmer → Teilnehmerliste.
- (2) Finden Sie in der Kursliste den richtigen Kurs und klicken Sie auf 🐺 Buchung bearbeiten.
- (3) Sie werden vom System zum Buchungsformular weitergeleitet.
- (4) Wählen Sie *Bestanden* im Bereich *Prüfungsergebnis* aus.
- (5) Speichern Sie die Daten.
- → Das System hat das aktuelle Sprachniveau von Frau Bach auf B2 automatisch hochgestuft. (siehe → Abbildung 16)

| ZENTRALE TEILNEHMERVERWALTUNG |                                                            |         |          |       |                     |             |             |                |            |         |
|-------------------------------|------------------------------------------------------------|---------|----------|-------|---------------------|-------------|-------------|----------------|------------|---------|
| Filter/Suche:                 | Filter/Suche: Archivierte Teilnehmer Nicht berücksichtigen |         |          |       |                     |             |             |                |            |         |
| NEUEN TEILNEH                 | NEUEN TEILNEHMER ANLEGEN                                   |         |          |       |                     |             |             |                |            |         |
| Kundennr.<br>↓                | Anrede                                                     | Vorname | Nachname | Firma | E-Mail              | Zielsprache | Akt. Niveau | Ausgangsniveau | Kommentare |         |
| KN-010027                     | Frau                                                       | Bettina | Bach     |       | bachb@semcosoft.com | Englisch    | B2          | B1             |            | ۵ 🔒 🗧 📚 |

Abbildung 16: Automatisch angepasstes Teilnehmer-Sprachniveau nach bestandenem Prüfungskurs

# Abbildungsverzeichnis

| Abbildung 1: Neues Sprachniveau anlegen4                                                         |
|--------------------------------------------------------------------------------------------------|
| Abbildung 2: Sprachniveau-Formular4                                                              |
| Abbildung 3: Sprachniveau deaktivieren6                                                          |
| Abbildung 4: Trainerstammdaten-Formular – Sprachen7                                              |
| Abbildung 5: Trainerliste mit aktualisierten sprachlichen Daten7                                 |
| Abbildung 6: Neue Felder im Kursformular8                                                        |
| Abbildung 7: Trainerzuordnung – Filtern nach Sprachen9                                           |
| Abbildung 8: Neuer Reiter "Akademische Daten" im Teilnehmerdaten-Formular10                      |
| Abbildung 9: Neue Filterungsfelder in der Zentralen Teilnehmerverwaltung11                       |
| Abbildung 10: Arbeitsliste "Einstufung vornehmen"12                                              |
| Abbildung 11: Formular "Angaben zum Einstufungstest"12                                           |
| Abbildung 12: Aktualisierte akademische Daten des Teilnehmers nach der Einstufung13              |
| Abbildung 13: Liste der Einstufungstests des Teilnehmers14                                       |
| Abbildung 14: Aktualisierte Liste der Einstufungstests des Teilnehmers14                         |
| Abbildung 15: Teilnehmerliste – aktuelles Sprachniveau des Teilnehmers                           |
| Abbildung 16: Automatisch angepasstes Teilnehmer-Sprachniveau nach bestandenem<br>Prüfungskurs16 |

## Impressum und Haftungsausschluss

#### HERAUSGEBER

SEMCO Software Engineering GmbH Ellimahdstr. 40 89420 Höchstädt

Tel.:+49 9074 799 2903-0Fax:+49 9074 799 2903-9Mail:info@semcosoft.com

#### WARENZEICHEN

Alle im Text genannten Namen von Produkten und Dienstleistungen sind Marken der jeweiligen Firmen. Die Angaben im Text sind unverbindlich und dienen lediglich zu Informationszwecken. Produkte können länderspezifische Unterschiede aufweisen.

#### HAFTUNGSAUSSCHLUSS

In dieser Publikation enthaltene Informationen können ohne vorherige Ankündigung geändert werden. Die vorliegenden Angaben werden von der SEMCO Software Engineering GmbH bereitgestellt und dienen ausschließlich Informationszwecken. Die SEMCO Software Engineering GmbH übernimmt keinerlei Haftung oder Garantie für Fehler oder Unvollständigkeiten in dieser Publikation. Aus den in dieser Publikation enthaltenen Informationen ergibt sich keine weiterführende Haftung.

#### COPYRIGHT

© Copyright 2023 SEMCO Software Engineering GmbH - Alle Rechte vorbehalten.

Weitergabe und Vervielfältigung dieser Publikation oder von Teilen daraus sind, zu welchem Zweck und in welcher Form auch immer, ohne die ausdrückliche schriftliche Genehmigung durch die **SEMCO Software Engineering GmbH** nicht gestattet. In dieser Publikation enthaltene Informationen können ohne vorherige Ankündigung geändert werden.

Die von der **SEMCO Software Engineering GmbH** angebotenen Softwareprodukte können Softwarekomponenten auch anderer Softwarehersteller enthalten.

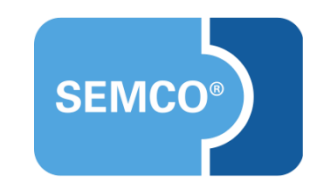